## راهنمای ثبت نام بیمه تکمیلی سال ۱۴۰۳

۱- ابتدا از منوی پیشخوان، به بخش پیشخوان درخواست ها رفته و " درخواست بیمه تکمیلی شخصی " را انتخاب نمائید.

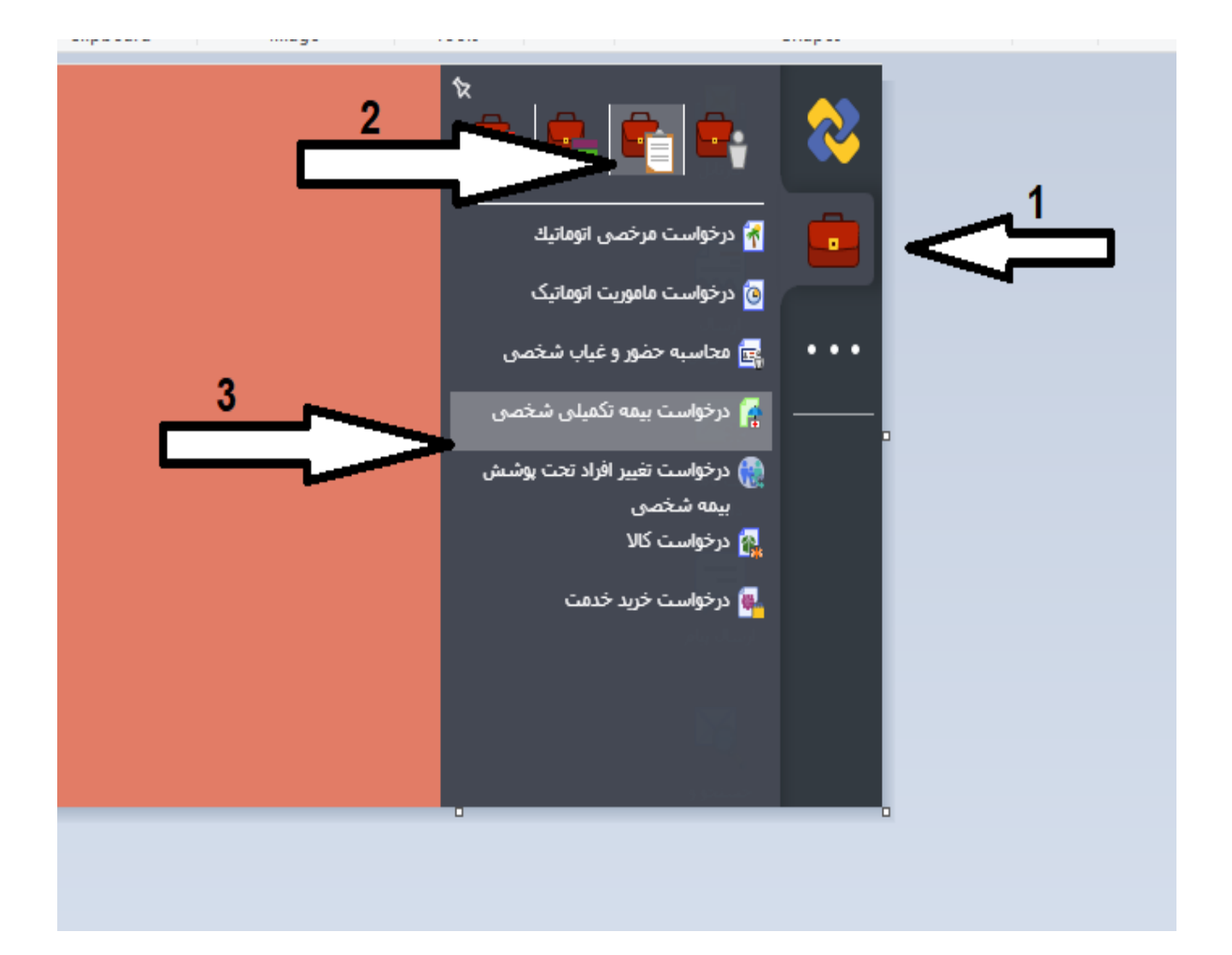

۲- سپس ازلیست کشویی " قرارداد بیمه" واقع در سمت چپ فرم باز شده یکی از دو قرارداد
طرح ۱ یا طرح ۲ بیمه تکمیلی سال ۱۴۰۳ را انتخاب نمائید.

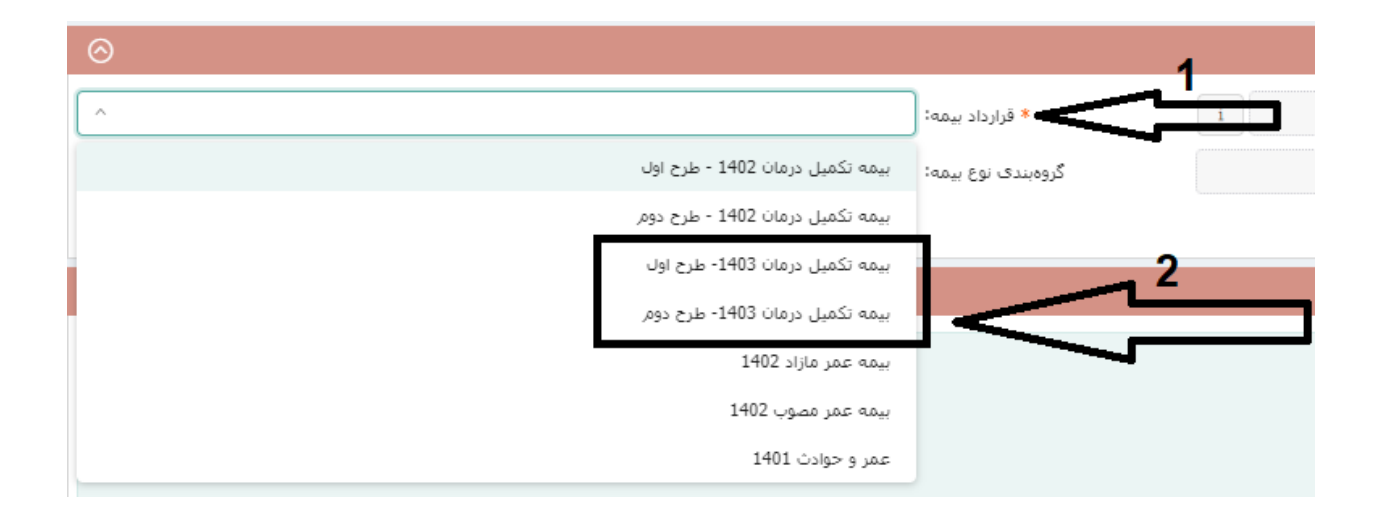

۳- پس از انتخاب طرح، با استفاده از دکمه + طبق شکل زیر ، افراد تحت پوشش مورد نظر
خود را به قرارداد جدید اضافه کنید و در نهایت دکمه ثبت نهایی را انتخاب کنید.
\* یادآور میشود عدم افزودن فرد به قرارداد جدید، به منزله حذف آن فرد می باشد.

| نزارداد بیمه: 🛛 بیمه تکمیل درمان 1403- طرح دوم | 5 * Í   |           | *          | ېرسنل:                        |           |
|------------------------------------------------|---------|-----------|------------|-------------------------------|-----------|
| ى نوع بيمە: گروە بيمە تكميل درمان 1403         | گروەبند |           | لرح دو     | نوع بیمه: ایمه تکمیل درمان- م |           |
|                                                |         |           |            |                               |           |
|                                                |         |           |            | شدگان                         | ليست بيمه |
| وضعيت تكغل                                     | نام پدر | شماره ملی | تاريخ تولد | *نام و نام خانوادگی           |           |
|                                                | 4       |           |            |                               | •         |
|                                                |         |           |            |                               | •         |

۴- در صورتیکه فیلد مربوط به <u>وضعیت تکفل</u> پس از انتخاب عضو مورد نظر اشتباه بود با اداره
رفاه ( داخلی ۶۲۱۸) جهت پیگیری و رفع نقص تماس بگیرید.